### **QoS Classification**

Choose Add or Remove to configure network traffic classes.

| Quality          | of Ser                                                                                                    | vice Set    | up             |             |          |      |                      |                |                     |               |                          |                                  |        |       |                |        |      |
|------------------|----------------------------------------------------------------------------------------------------|-------------|----------------|-------------|----------|------|----------------------|----------------|---------------------|---------------|--------------------------|----------------------------------|--------|-------|----------------|--------|------|
| Choose           | noose Add or Remove to configure network traffic classes.                                                                                                    |             |                |             |          |      |                      |                |                     |               |                          |                                  |        |       |                |        |      |
| If you<br>The Qo | rou disable WMM function in Wireless Page, classification related to wireless will not take effects<br>2 QoS function has been disabled. Classification rules would not take effects. |             |                |             |          |      |                      |                |                     |               |                          |                                  |        |       |                |        |      |
|                  | MARK TRAFFIC CLASSIFICATION RULES                                                                                                    |             |                |             |          |      |                      |                |                     |               |                          |                                  |        |       |                |        |      |
| Class<br>Name    | DSCP<br>Mark                                                                                                    | Queue<br>ID | 802.1P<br>Mark | Lan<br>Port | Protocol | DSCP | Source<br>Addr./Mask | Source<br>Port | Dest.<br>Addr./Mask | Dest.<br>Port | Source MAC<br>Addr./Mask | Destination<br>MAC<br>Addr./Mask | 802.1P | Order | Enable/Disable | Remove | Edit |
|                  |                                                                                                    |             |                |             |          |      |                      | (              | Add Save/           | Apply         | )                        |                                  |        |       |                |        |      |

#### Section 3 – Configuration

Use this window to create a traffic class rule to classify the upstream traffic, assign a queue that defines the precedence and the interface, and optionally overwrite the IP header DSCP byte. A rule consists of a class name and at least one condition. Please remember that all of the specified conditions on this window must be met for the rule to take effect.

Click the **Save/Apply** button to save and activate this rule.

|                                                                                             | Kule                                                                                                    |                                                                                                    |                        |                                                                                              |
|---------------------------------------------------------------------------------------------|----------------------------------------------------------------------------------------------------|----------------------------------------------------------------------------------------------------|------------------------|----------------------------------------------------------------------------------------------|
| The screen creates a traffic overwrite the IP header DSC rule must be satisfied for the     | class rule to classify the upstream trai<br>P byte. A rule consists of a class nam<br>rule to take effect. Click 'Save/Apph | fic, assign queue which defines<br>he and at least one condition by<br>d' to save and activate the rule | s the pre<br>elow. All | ecedence and the interface and optionally of the specified conditions in this classification |
| Traffic Class Name:                                                                         |                                                                                                    |                                                                                                    |                        |                                                                                              |
| Rule Order:                                                                                 | ~                                                                                                    |                                                                                                    |                        |                                                                                              |
| Rule Status:                                                                                | *                                                                                                    |                                                                                                    |                        |                                                                                              |
| Assign ATM Priority and/o<br>If non-blank value is selected<br>upstream packet is overwrite | or DSCP Mark for the class<br>for 'Assign Differentiated Services Co<br>en by the selected value.                           | ode Point (DSCP) Mark', the co                                                                          | rrecpond               | ding DSCP byte in the IP header of the                                                       |
| Assign Classification Queue:                                                                |                                                                                                    |                                                                                                    | •                      | <b>*</b>                                                                                     |
| Assign Differentiated Services                                                              | s Code Point (DSCP) Mark:                                                                                                   |                                                                                                    | *                      |                                                                                              |
| Mark 802.1p if 802.1q is enab                                                               | oled:                                                                                                    |                                                                                                    | ~                      |                                                                                              |
| Specify Traffic Classification<br>Enter the following condition                             | on Rules<br>tions either for IP level, SET-1, or                                                                            | r for IEEE 802.1p, SET-2.                                                                               |                        |                                                                                              |
| SET-1                                                                                       |                                                                                                    |                                                                                                    |                        |                                                                                              |
| Physical LAN Port:                                                                          |                                                                                                    |                                                                                                    | *                      |                                                                                              |
| Protocol:                                                                                   |                                                                                                    |                                                                                                    | *                      |                                                                                              |
| Differentiated Services Code                                                                | Point (DSCP) Check:                                                                                                    |                                                                                                    | ~                      |                                                                                              |
| IP Address                                                                                  | *                                                                                                    |                                                                                                    |                        |                                                                                              |
| Source Subnet Mask:                                                                         |                                                                                                    |                                                                                                    |                        |                                                                                              |
| UDP/TCP Source Port (port of                                                                | or port:port):                                                                                                    |                                                                                                    |                        |                                                                                              |
| Destination IP Address:                                                                     |                                                                                                    |                                                                                                    |                        |                                                                                              |
| Destination Subnet Mask:                                                                    |                                                                                                    |                                                                                                    |                        |                                                                                              |
| UDP/TCP Destination Port (p                                                                 | ort or port:port):                                                                                                    |                                                                                                    |                        |                                                                                              |
| Source MAC Address:                                                                         |                                                                                                    |                                                                                                    |                        | (The MAC address format is xx:xx:xx:xx:xx:xx                                                 |
|                                                                                             |                                                                                                    |                                                                                                    |                        |                                                                                              |
| Source MAC Mask:                                                                            |                                                                                                    |                                                                                                    |                        |                                                                                              |
| Source MAC Mask:<br>Destination MAC Address:                                                |                                                                                                    |                                                                                                    |                        | (The MAC address format is xx:xx:xx:xx:xx:xx:xx                                              |
| Source MAC Mask:<br>Destination MAC Address:<br>Destination MAC Mask:                       |                                                                                                    |                                                                                                    |                        | (The MAC address format is xx:xx:xx:xx:xx:xx                                                 |
| Source MAC Mask:<br>Destination MAC Address:<br>Destination MAC Mask:<br>SET-2              |                                                                                                    |                                                                                                    |                        | (The MAC address format is xxxxxxxxxxxxxxxxx                                                 |

### **QoS Downstream**

Tick **Enable** and enter **Downstream limit** in kbps to classify downstream speed.

| Downstream limit S | etting |      |            |
|--------------------|--------|------|------------|
| Enable:            |        |      |            |
| Downstream limit:  |        | kbps |            |
|                    |        |      | CourtAnaly |
|                    |        |      | Save/Apply |

# Routing

To access the Routing windows, click the Routing button in the Advanced Setup directory.

### **Default Gateway**

If the **Enable Automatic Assigned Default Gateway** checkbox is ticked, the Router will accept the first default gateway assignment received from one of the enabled PPPoA, PPPoE, or MER/DHCP enabled PVC(s). If this checkbox is not ticked, enter the static default gateway and/or a WAN interface. Click the **Save/Apply** button when you are finished.

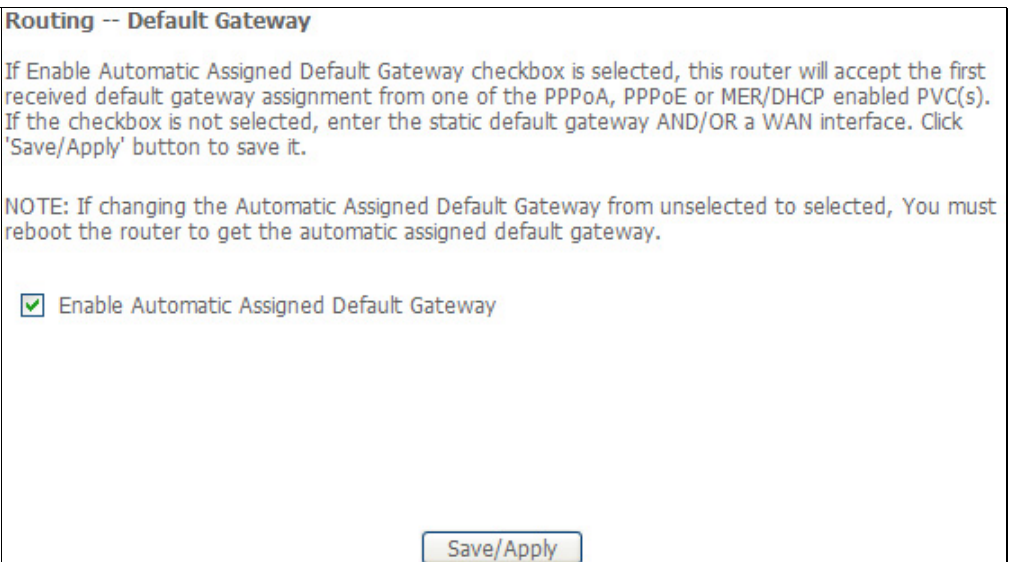

### **Static Route**

Click the **Add** button on the **Routing – Static Route** window to access the following window displayed on the next page.

|  | Destination | Subnet Mask | Gateway | Interface | Remove |
|--|-------------|-------------|---------|-----------|--------|
|--|-------------|-------------|---------|-----------|--------|

#### Section 3 – Configuration

Enter the static routing information for an entry to the routing table. Click the **Save/Apply** button when you are finished.

| Routing Static Route Add                                     | 1                                                                                            |
|--------------------------------------------------------------|----------------------------------------------------------------------------------------------|
| Enter the destination network then click "Save/Apply" to add | address, subnet mask, gateway AND/OR available WAN interface the entry to the routing table. |
| Destination Network Address:<br>Subnet Mask:                 |                                                                                              |
| O Use Gateway IP Address                                     |                                                                                              |
| <ul> <li>Use Interface</li> </ul>                            | pppoe_1_1_35_1/ppp_1_1_35_1 💙                                                                |
|                                                              | Save/Apply                                                                                   |

## DNS

To access the **DNS** windows, click the **DNS** button in the **Advanced Setup** directory. The **NAT** button appears when configuring WAN interface in PPPoA, PPPoE, MER or IPoA.

### **DNS Server**

If you have not been given specific DNS server IP addresses or if the Router is not pre-configured with DNS server information, tick the **Enable Automatic Assigned DNS** checkbox. Auto discovery DNS instructs the Router to automatically obtain the DNS IP address from the ISP through DHCP. If your WAN connection uses a Static IP address, auto discovery for DNS cannot be used.

If you have DNS IP addresses provided by your ISP, deselect the **Enable Automatic Assigned DNS** checkbox and enter these IP addresses in the available entry fields for the Primary DNS Server and the Secondary DNS Server. Click the **Save** button when you are finished.

#### DNS Server Configuration

If 'Enable Automatic Assigned DNS' checkbox is selected, this router will accept the first received DNS assignment from one of the PPPoA, PPPoE or MER/DHCP enabled PVC(s) during the connection establishment. If the checkbox is not selected, enter the primary and optional secondary DNS server IP addresses. Click 'Save' button to save the new configuration. You must reboot the router to make the new configuration effective.

Save

Enable Automatic Assigned DNS

### **Dynamic DNS**

The Router supports Dynamic DNS (Dynamic Domain Name Service). The Dynamic DNS service allows a dynamic public IP address to be associated with a static host name in any of the many domains, allowing access to a specified host from various locations on the Internet. This is enabled to allow remote access to a host by clicking a hyperlinked URL in the form hostname.dyndns.org, Many ISPs assign public IP addresses using DHCP, this can make it difficult to locate a specific host on the LAN using standard DNS. If for example you are running a public web server or VPN server on your LAN, this ensures that the host can be located from the Internet if the public IP address changes. DDNS requires that an account be setup with one of the supported DDNS providers.

Click Add to see the Add DDNS Settings section.

Enter the required DDNS information, click the **Save/Apply** button to save the information.

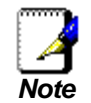

DDNS requires that an account be setup with one of the supported DDNS servers prior to engaging it on the Router. This function will not work without an accepted account with a DDNS server.

#### Dynamic DNS

The Dynamic DNS service allows you to alias a dynamic IP address to a static hostname in any of the many domains, allowing your DSL router to be more easily accessed from various locations on the Internet.

Choose Add or Remove to configure Dynamic DNS.

Hostname Username Service Interface Remove

Add Remove

| Add dynamic DDNS                 |                                           |
|----------------------------------|-------------------------------------------|
|                                  | 201 - C                                   |
| This page allows you to add a Dy | namic DNS address from DynDNS.org or TZO. |
| D-DNS provider                   | DynDNS.org                                |
| Hostname                         |                                           |
| Interface                        | ipoa_1_2_35/ipa_1_2_35 ⊻                  |
| DynDNS Settings                  |                                           |
| Username                         |                                           |
| Password                         |                                           |
|                                  |                                           |
|                                  |                                           |
|                                  |                                           |
|                                  | Save/Apply                                |

# DSL

To access the DSL Settings window, click the DSL Setup button in the Advanced Setup directory.

This window allows you to select the desired modulation, phone line pair, and capability. Click the **Save/Apply** button when you are finished.

Click the **Advanced Settings** button to select a DSL test mode.

| DS  | L Settings                     |            |                   |
|-----|--------------------------------|------------|-------------------|
| Sel | ect the modulation below.      |            |                   |
|     | G.Dmt Enabled                  |            |                   |
|     | ☑ G.lite Enabled               |            |                   |
|     | ▼ T1.413 Enabled               |            |                   |
|     | ADSL2 Enabled                  |            |                   |
|     | AnnexL Enabled                 |            |                   |
|     | ADSL2+ Enabled                 |            |                   |
|     | AnnexM Enabled                 |            |                   |
| Sel | ect the phone line pair below. |            |                   |
|     | <ul> <li>Inner pair</li> </ul> |            |                   |
|     | O Outer pair                   |            |                   |
| Cap | pability                       |            |                   |
|     | ✓ Bitswap Enable               |            |                   |
|     | SRA Enable                     |            |                   |
|     |                                | Save/Apply | Advanced Settings |

#### Section 3 – Configuration

Select the desired DSL test mode and then click the **Apply** button.

Click the **Tone Selection** button to modify the upstream and downstream tones.

| DSL Advanced Settings       |                        |
|-----------------------------|------------------------|
| Select the test mode below. |                        |
| <ul> <li>Normal</li> </ul>  |                        |
| ○ Reverb                    |                        |
| ○ Medley                    |                        |
| ○ No retrain                |                        |
| O L3                        |                        |
|                             |                        |
|                             | (Apply) Tone Selection |

| <i>C</i> http://192.168.1 | .1/adslcfgtone.html | Windows Interne   | t Explorer                      |                |
|---------------------------|---------------------|-------------------|---------------------------------|----------------|
| 🖉 http://192.168.1.1/ac   | isicfgtone.html     |                   |                                 | *              |
|                           |                     | ADCI Tana Ca      |                                 |                |
|                           |                     | ADSL TOne Se      | Lungs                           |                |
|                           |                     | Upstream To       | ones                            |                |
|                           | ✓3 ✓4 ✓5            |                   |                                 | 3 🗹 14 🔽 15    |
| ✓ 16  ✓ 17  ✓ 18          | ₩19 ₩20 ₩21         | ✓ 22 ✓ 23 ✓ 2     | 4 ₩ 25 ₩ 26 ₩ 27 ₩ 28 ₩ 29      | 9 🗹 30 🗹 31    |
|                           |                     |                   |                                 |                |
|                           |                     |                   |                                 |                |
|                           |                     |                   |                                 | 7 78 79        |
|                           | ✓ 83 ✓ 84 ✓ 85      | 86 87 87          |                                 | 3 94 95        |
| 96 97 98                  | 99 100 101          | ✓ 102 ✓ 103 ✓ 1   | 04 105 106 107 108 10           | 9 2 110 2 111  |
| ▼ 112 ▼ 113 ▼ 11          | 4 115 116 117       |                   | 20 121 122 123 124 12           | 25 126 127     |
| ✓ 128 ✓ 129 ✓ 13          | 0 🗸 131 🗸 132 🗸 133 | 134 🗸 135 🗸 1     | 36 🗸 137 🗸 138 🗸 139 🗸 140 🗸 14 | 1 142 143      |
| ✓ 144 ✓ 145 ✓ 14          | 6 🗹 147 🗹 148 🗹 149 | 150 🗹 151 🔽 1     | 52 🗹 153 🗸 154 🖌 155 🖌 156 🗸 15 | 57 🗹 158 🗹 159 |
| ✓ 160 ✓ 161 ✓ 16          | 2 🗹 163 🗹 164 🔽 165 | 5 🗹 166 🗹 167 🗹 1 | 68 🗹 169 🗹 170 🔽 171 🔽 172 🔽 17 | 73 🗹 174 🗹 175 |
| ✓ 176 ✓ 177 ✓ 17          | 8 🗹 179 🗹 180 🔽 181 | ✓ 182 ✓ 183 ✓ 1   | 84 🗹 185 🗹 186 🗹 187 🔽 188 🔽 18 | 39 🗹 190 🗹 191 |
| ✓ 192 ✓ 193 ✓ 19          | 4 🗹 195 🗹 196 🗹 197 | 7 🗹 198 🔽 199 🗹 2 | 00 🗹 201 🗹 202 🔽 203 🔽 204 🔽 20 | 5 🗹 206 🗹 207  |
| 208 209 21                | 0 🗹 211 🗹 212 🗹 213 | 214 🗹 215 🗹 2     | 16 🗹 217 🗹 218 🗹 219 🔽 220 🔽 22 | 21 🗹 222 🗹 223 |
| 224 🗸 225 🗸 22            | 6 🗹 227 🗹 228 🗹 229 | 230 🗸 231 🗸 2     | 32 🗹 233 🗹 234 🔽 235 🔽 236 🔽 23 | 37 🗹 238 🗹 239 |
| 240 241 24                | 2 🔽 243 🗹 244 🗹 245 | 246 🗸 247 🗸 2     | 48 🗹 249 🗹 250 🗹 251 🔽 252 🔽 25 | 53 🗹 254 🗹 255 |
|                           |                     |                   |                                 |                |
|                           | Che                 | ck All Clear All  | Apply Close                     |                |
|                           |                     |                   |                                 |                |
| Done                      |                     |                   | 🌍 😜 Internet                    | 🔍 100% 🔹 🔡     |

Select the appropriate upstream and downstream tones for your ADSL connection. Click the **Apply** button to let your settings take effect.

## **Port Mapping**

To access the Port Mapping window, click the Port Mapping button in the Advanced Setup directory.

Use this window to enable port mapping. Tick  $\ensuremath{\textbf{Enable virtual ports on}}$  and enter

If you are setting up the mapping groups, click the **Add** button.

#### Port Mapping -- A maximum 16 entries can be configured Port Mapping supports multiple ports to PVC and bridging groups. Each group will perform as an independent network. To support this feature, you must create mapping groups with appropriate LAN and WAN interfaces using the Add button. The Remove button will remove the grouping and add the ungrouped interfaces to the Default group. Only the default group has IP interface. Enable virtual ports on eth0 Group Name Enable/Disable Remove Edit Interfaces Enable/Disable **~** eth0 Default **~** Wireless nas 0 0 35 **~** Add Save/Apply

To create a new mapping group, enter **Group Name**, add interfaces to **Grouped Interfaces**.

Click Save/Apply to save the changes.

#### Port Mapping Configuration

To create a new mapping group:

1. Enter the Group name and select interfaces from the available interface list and add it to the grouped interface list using the arrow buttons to create the required mapping of the ports. The group name must be unique.

2. If you like to automatically add LAN clients to a PVC in the new group add the DHCP vendor ID string. By configuring a DHCP vendor ID string any DHCP client request with the specified vendor ID (DHCP option 60) will be denied an IP address from the local DHCP server.

Note that these clients may obtain public IP addresses

3. Click Save/Apply button to make the changes effective immediately

Note that the selected interfaces will be removed from their existing groups and added to the new group.

IMPORTANT If a vendor ID is configured for a specific client device, please REBOOT the client device attached to the modem to allow it to obtain an appropriate IP address.

| Grouped Interfaces                                                   | Available Interfaces           |
|----------------------------------------------------------------------|--------------------------------|
| ->                                                                   | eth0<br>nas_0_0_35<br>Wireless |
| Automatically Add<br>Clients With the<br>following DHCP Vendor<br>Ds |                                |
|                                                                      |                                |
|                                                                      |                                |

### PPTP

To access the **PPTP Setting** window, click the **PPTP** button in the **Advanced Setup** directory.

To set up Point-to-Point Tunnel Protocol, tick the Enable check box, enter the appropriate information in the fields offered, and then click the **Save/Apply** button when you are finished.

| PPTP Setting             |              |    |  |            |
|--------------------------|--------------|----|--|------------|
| Set Point to Point Tunne | Protocol (VP | N) |  |            |
| Enable                   |              |    |  |            |
| Tunnel Name              |              |    |  |            |
| PPTP Server IP Address   |              |    |  |            |
| User Name                |              |    |  |            |
| Password                 |              |    |  |            |
| Peer IP Address          |              |    |  |            |
| Peer Subnet Mask         |              |    |  |            |
|                          |              |    |  |            |
|                          |              |    |  | Save/Apply |

# Wireless

To access the Wireless window, click the Wireless button in the Advanced Setup directory.

### Basic

Wiroloce -- Pacie

This page is to configure basic settings of wireless LAN.

Click **Enable Wireless**, enter a wireless network name (SSID) and select a country to active the wireless LAN. You can also hide the network (Hide Access Point), isolate users (Clients Isolation). Click **Save/Apply** to save the settings.

| This page allows you to configure basic features of the wireless LAN interface. You can enable or disable the wireless LAN interface, hide the network from active scans, set the wireless network network as SSID) and restrict the channel set based on country requirements.<br>Click "Apply" to configure the basic wireless options. |
|----------------------------------------------------------------------------------------------------|
| Enable Wireless                                                                                                    |
| Hide Access Point                                                                                                    |
| Clents Isolation                                                                                                    |
| Disable WMM Advertise                                                                                                    |
| SSID: DSL-2640U                                                                                                    |
| BSSID: 00:10:18:00:00:01                                                                                                    |
| Country: UNITED STATES                                                                                                    |
| Max Clients: 128                                                                                                    |
|                                                                                                    |
| Enable Wireless Guest Network                                                                                                    |
| Guest SSID: Guest                                                                                                    |
|                                                                                                    |
| Save/Apply                                                                                                    |
|                                                                                                    |

### Security

In order to protect the privacy, you can setup the wireless security. Available Network Authentication methods are *Open*, *Shared*, *802.1X*, *WPA*, *WPA-PSK*, *WPA2*, *WPA2-PSK*, *Mixed WPA2/WPA* and *Mixed WPA2/WPA-PSK*.

Click Save/Apply to save the settings.

| Wireless Security                                                                                          |                                                                                                    |
|----------------------------------------------------------------------------------------------------|----------------------------------------------------------------------------------------------------|
| This page allows you to configur<br>key is required to authenticate t<br>Click "Apply" to configure the wi | e security features of the wireless LAN interface. You can sets the network authentication method, selecting data encryption, specify whether a network<br>this wireless network and specify the encryption strength.<br>reless security options. |
| Select SSID:                                                                                               | DSL-2640U 💌                                                                                                    |
| Network Authentication:                                                                                    | Open 💌                                                                                                    |
| WEP Encryption:                                                                                            | Disabled 💌                                                                                                    |
|                                                                                                    | Save/Apply                                                                                                    |
|                                                                                                    |                                                                                                    |

# **MAC** Filter

This page can help you to allow or deny certain MAC addresses to pass through or block out.

Click **Add** to see the following page.

| Wireless MAC    | Filter       |      |       |   |      |
|-----------------|--------------|------|-------|---|------|
| MAC Restrict Mo | de: 💿 Disabl | ed O | Allow | 0 | Deny |
|                 |              |      |       |   |      |
| MAC Address     | Remove       |      |       |   |      |
| Add Remove      |              |      |       |   |      |

Enter MAC Address and click **Save/Apply** to add the MAC address to MAC filter.

| Wireless MAC Filter                                                                                 |
|----------------------------------------------------------------------------------------------------|
| Enter the MAC address and click "Apply" to add the MAC address to the wireless MAC address filters. |
| MAC Address:                                                                                        |
| Save/Apply                                                                                          |

# **Wireless Bridge**

This page allows you to configure bridge features of the wireless LAN. Click **Refresh** to update the remote bridges. Click **Save/Apply** to save the settings.

#### Wireless -- Bridge

| This page allows you to configure<br>functionality. Selecting Acess Poin<br>Disabled in Bridge Restrict which d<br>those bridges selected in Remote<br>Click "Refresh" to update the rem<br>Click "Save/Apply" to configure th | wireless bridge features of the wireless LAN interface. You can select Wireless Bridge (also known as Wireless Distribution System) to disables access poin<br>te nables access point functionality. Wireless bridge functionality will still be available and wireless stations will be able to associate to the AP. Select<br>isables wireless bridge restriction. Any wireless bridge will be granted access. Selecting Enabled or Enabled(Scan) enables wireless bridge restriction. Only<br>Bridges will be granted access.<br>Oue bridges. Walk for few seconds to update,<br>e wireless bridge options. |
|----------------------------------------------------------------------------------------------------|----------------------------------------------------------------------------------------------------|
| AP Mode:                                                                                                    | Access Point                                                                                                    |
| Bridge Restrict:                                                                                                    | Disabled 💌                                                                                                    |
|                                                                                                    |                                                                                                    |
|                                                                                                    |                                                                                                    |
|                                                                                                    |                                                                                                    |
|                                                                                                    |                                                                                                    |
|                                                                                                    | Refresh Save/Apply                                                                                                    |

## Advanced

This page allows you to configure advanced wireless LAN interface. Configuring these settings may increase the performance of your router but if you are not familiar with networking devices and protocols, this section should be left at its default settings. Click **Save/Apply** to save the settings.

#### Wireless -- Advanced

This page allows you to configure advanced features of the wireless LAN interface. You can select a particular channel on which to operate, force the transmission rate to a particular speed, set the fragmentation threshold, set the RTS threshold, set the wakeup interval for clients in power-save mode, set the beacon interval for the access point, set XPress mode and set whether short or long preambles are used.

| -                            |            |             |       |  |
|------------------------------|------------|-------------|-------|--|
| Band:                        | 2.4GHz 💌   |             |       |  |
| Channel:                     | 11 👻       | Current: 11 |       |  |
| Auto Channel Timer(min)      | 0          |             |       |  |
| 54g™ Rate:                   | Auto 🖌     |             |       |  |
| Multicast Rate:              | Auto 💙     |             |       |  |
| Basic Rate:                  | Default    | ~           |       |  |
| Fragmentation Threshold:     | 2346       |             |       |  |
| RTS Threshold:               | 2347       |             |       |  |
| DTIM Interval:               | 1          |             |       |  |
| Beacon Interval:             | 100        |             |       |  |
| XPress™ Technology:          | Disabled 💌 |             |       |  |
| 54g™ Mode:                   | 54g Auto 🔽 |             |       |  |
| 54g <sup>™</sup> Protection: | Auto 🛩     |             |       |  |
| Preamble Type:               | long 🚩     |             |       |  |
| Transmit Power:              | 100% 🔽     |             |       |  |
| WMM(Wi-Fi Multimedia):       | Auto 🗠     |             |       |  |
| WMM No Acknowledgement:      | Disabled 🚩 |             |       |  |
| WMM APSD:                    | Enabled 💌  |             |       |  |
|                              |            | Save,       | Apply |  |

### **Station Info**

This page shows the authenticated wireless stations and their status. Click **Refresh** to update the information. 

 Wireless -- Authenticated Stations

 This page shows authenticated wireless stations and their status.

 MAC
 Associated
 Authorized
 SSID
 Interface

 Refresh

# Diagnostics

To access the **Diagnostics** window, click the **Diagnostics** button in the **Diagnostics** directory.

This window is used to test connectivity of the Router.

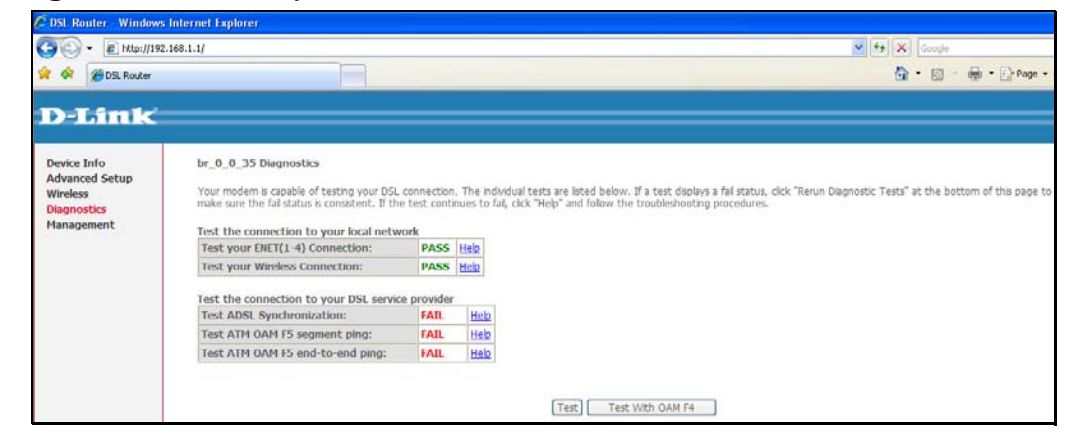

# Management

The Management directory features an array of options designed to help you get the most out of your Router.

### **Settings**

To access the Settings - Backup window, click the Settings button in the Management directory.

#### Settings – Backup

This window allows you to backup your DSL Router configurations.

Click the **Backup Settings** button to save your Router configurations to a file on your computer.

| 🖉 DSL Router - Windows                                                                                                    | s Internet Explorer                                                                                                    |
|----------------------------------------------------------------------------------------------------|----------------------------------------------------------------------------------------------------|
| 😋 🕞 👻 🙋 http://192                                                                                                    | 2.168.1.1/                                                                                                    |
| 😭 🏘 🏈 DSL Router                                                                                                    |                                                                                                    |
| D-Link                                                                                                    |                                                                                                    |
| Device Info<br>Advanced Setup<br>Wireless<br>Diagnostics<br>Management<br>Settings<br>System Log<br>SIMP Agent<br>Access Control<br>Update Software | Settings - Backup<br>Backup DSL router configurations. You may save your router configurations to a file on your PC.<br>Backup Settings |

Settings – BAckup Click Backup Settings to save a backup file on the PC.

| ettings - Backup                                                                               |
|------------------------------------------------------------------------------------------------|
| ackup DSL router configurations. You may save your router configurations to a file on your PC. |
|                                                                                                |
| Backup Settings                                                                                |

Click **Browse** to select a file and click the **Update Settings** button to update the Router settings.

| ata DCL soutar sattings. You may undate your router sattings using your |                 |
|-------------------------------------------------------------------------|-----------------|
| ace DSL router settings. You may update your router settings using your | saved files.    |
| tings File Path: Browse                                                 |                 |
|                                                                         | Update Settings |

#### Settings – Restore Default

Click the **Restore Default Settings** button to reset your Router back to the factory default settings including IP settings (192.168.1.1) and Administrator password (admin).

| Tools Restore Default Settings                       |                          |
|------------------------------------------------------|--------------------------|
| Restore DSL router settings to the factory defaults. |                          |
|                                                      | Postara Dofault Cattinga |

## System Log

These windows allow you to view the System Log and configure the System Log options. To access the **System Log** window, click the **System Log** button in the **Management** directory.

System Log

Click the **View System Log** button to view the System Log.

Click the **Configure System Log** button to configure the System Log options.

| The System Log dialog allows you to view the System Log and configure the System Log options. |
|-----------------------------------------------------------------------------------------------|
| Click "View System Log" to view the System Log.                                               |
| Click "Configure System Log" to configure the System Log options.                             |
| View System Log Configure System Log                                                          |

Click on the **Refresh** button to refresh the system log settings.

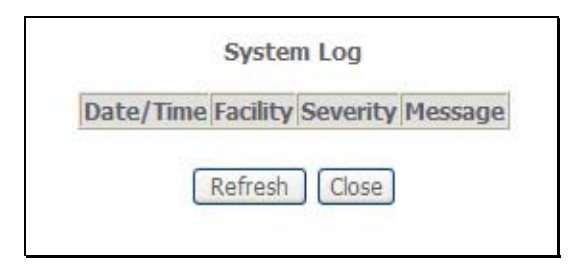

#### System Log – Configuration

The system log displays chronological event log data. The event log can be read from local host or sent to a System Log server. The available event severity levels are: **Emergency**, **Alert**, **Critical**, **Error**, **Warning**, **Notice**, **Informational**, and **Debugging**.

This window allows you to log selected events. When you are finished, click the **Save/Apply** button.

| System Log Conf                                                        | figuration                                                                                                    |
|------------------------------------------------------------------------|----------------------------------------------------------------------------------------------------|
| If the log mode is ena<br>logged events above<br>remote syslog server. | abled, the system will begin to log all the selected events. For the Log Level, al events above or equal to the selected level will be logged. For the Display Level, all<br>or equal to the selected level will be displayed. If the selected mode is 'Remote' or 'Both,' events will be sent to the specified IP address and UDP port of the<br>If the selected mode is 'Local' or 'Both,' events will be recorded in the local memory. |
| Select the desired va                                                  | lues and click 'Save/Apply' to configure the system log options.                                                                                                    |
| Log: O Dis                                                             | able 🛇 Enable                                                                                                    |
| Log Level:                                                             | Error                                                                                                    |
| Display Level:                                                         | Error 💙                                                                                                    |
| Mode:                                                                  | Local 👻                                                                                                    |
|                                                                        |                                                                                                    |
|                                                                        |                                                                                                    |
|                                                                        | Save/Apply                                                                                                    |

### **SNMP** Agent

To access the SNMP - Configuration window, click the SNMP Agent button in the Management directory.

Simple Network Management Protocol allows a management application to retrieve statistics and status from the SNMP agent in the Router. When you are finished, click the **Save/Apply** button.

| SNMP - Configurati    | on                                                                 |                                                                                                    |  |
|-----------------------|--------------------------------------------------------------------|----------------------------------------------------------------------------------------------------|--|
| Simple Network Mana   | gement Protocol (SNMP)                                             | allows a management application to retrieve statistics and status from the SNMP agent in this device |  |
| Select the desired va | he desired values and click "Apply" to configure the SNMP options. |                                                                                                    |  |
| SNMP Agent ODis       | able 💿 Enable                                                      |                                                                                                    |  |
| Read Community:       | public                                                             | ]                                                                                                    |  |
| Set Community:        | private                                                            |                                                                                                    |  |
| System Name:          | DSL-2640U                                                          |                                                                                                    |  |
| System Location:      | D-Link                                                             |                                                                                                    |  |
| System Contact:       | ADSL                                                               |                                                                                                    |  |
| Tran Manager ID.      | 0.0.0.0                                                            |                                                                                                    |  |

# **Internet Time**

To access the **Time settings** window, click the **Internet Time** button in the **Management** directory.

This window allows you to set the Router's time configuration. When you are finished, click the **Save/Apply** button.

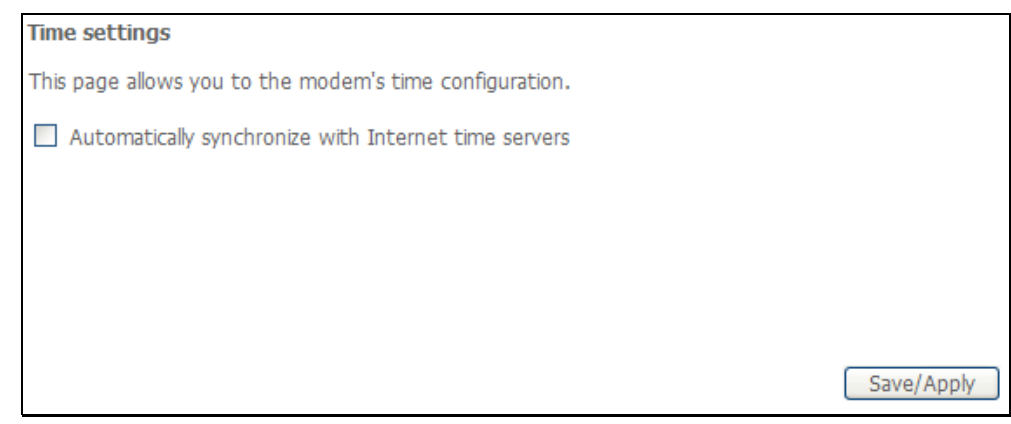

### **Access Control**

To access the Access Control windows, click the Access Control button in the Management directory.

#### **Access Control – Services**

Enable or disable the desired LAN services. When you are finished, click the **Save/Apply** button.

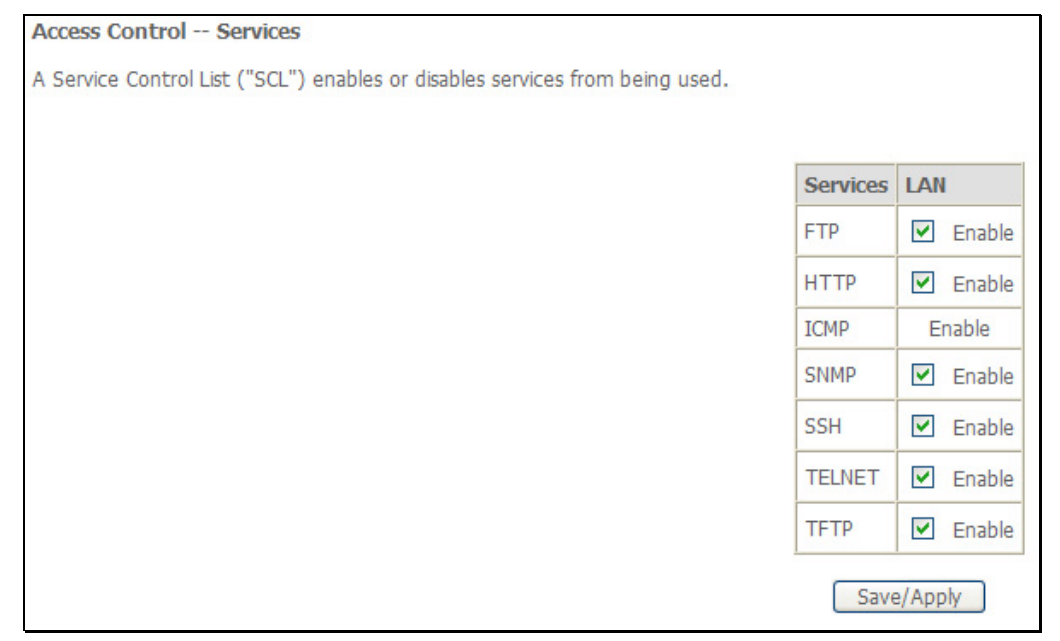

#### **Access Control – IP Address**

This window allows you to enable or disable Access Control Mode. To add an IP address management station, click the **Add** button.

| Access Control IP Address                                                                                                    |
|----------------------------------------------------------------------------------------------------|
| The IP Address Access Control filters IP address from WAN. If enabled, permits access to local management services from IP addresses contained in the Access Control List. If the Access Control mode is disabled, the system will not validate IP addresses for incoming packets. The services are the system applications listed in the Service Control List. |
| Access Control Mode: <ul> <li>Disable</li> <li>Enable</li> </ul>                                                                                                    |
| IP Address Remove                                                                                                    |
| (Add) [Remove]                                                                                                    |

Enter the IP address of the management station permitted to access the local management services. When you are finished, click the **Save/Apply** button.

| Access Control                                                                    |                                          |
|-----------------------------------------------------------------------------------|------------------------------------------|
| Enter the IP address of the management station permitted to access the local mana | gement services, and click 'Save/Apply.' |
| IP Address:                                                                       |                                          |
|                                                                                   | Save/Apply                               |

#### **Access Control – Passwords**

This window allows you to change the password on the Router. When you are finished, click the **Save/Apply** button.

| Access Control                                                                                                    | Passwords                                                                                                    |  |  |  |  |
|----------------------------------------------------------------------------------------------------|----------------------------------------------------------------------------------------------------|--|--|--|--|
| Access to your DSL                                                                                                    | Access to your DSL router is controlled through three user accounts: admin, support, and user.                      |  |  |  |  |
| The user name "adr                                                                                                    | min" has unrestricted access to change and view configuration of your DSL Router.                                   |  |  |  |  |
| The user name "sup                                                                                                    | port" is used to allow an ISP technician to access your DSL Router for maintenance and to run diagnostics.          |  |  |  |  |
| The user name "use                                                                                                    | r" can access the DSL Router, view configuration settings and statistics, as well as, update the router's software. |  |  |  |  |
| Use the fields below to enter up to 16 characters and click "Apply" to change or create passwords. Note: Password cannot contain a space. |                                                                                                    |  |  |  |  |
| Username:                                                                                                    | <b>v</b>                                                                                                    |  |  |  |  |
| Old Password:                                                                                                    |                                                                                                    |  |  |  |  |
| New Password:                                                                                                    |                                                                                                    |  |  |  |  |
| Confirm Password:                                                                                                    |                                                                                                    |  |  |  |  |
| (Note: The length (                                                                                                    | of password can not be greater than 16.)                                                                            |  |  |  |  |
|                                                                                                    | Save/Apply                                                                                                    |  |  |  |  |

### **Update Software**

To access the Tools - Update Software window, click the Update Software button in the Management directory.

This window allows you to update the Router's software.

| Tools Update Software                                                                                                    |
|----------------------------------------------------------------------------------------------------|
| Step 1: Obtain an updated software image file from your ISP.                                                             |
| Step 2: Enter the path to the image file location in the box below or click the "Browse" button to locate the image file |
| Step 3: Click the "Update Software" button once to upload the new image file.                                            |
| NOTE: The update process takes about 2 minutes to complete, and your DSL Router will reboot.                             |
| Software File Path: Browse                                                                                               |
| Update Software                                                                                                    |

### Save/Reboot

To access this window, click the **Save/Reboot** button in the **Management** directory.

To save your settings and reboot the system, click the **Save/Reboot** button.

| Click the button below to save and reboot the router. |
|-------------------------------------------------------|
| Save/Reboot                                           |

# Troubleshooting

This chapter provides solutions to problems that might occur during the installation and operation of the DSL-2642B. Read the following descriptions if you are having problems. (The examples below are illustrated in Windows® XP. If you have a different operating system, the screenshots on your computer will look similar to the following examples.)

### 1. How do I configure my DSL-2642B Router without the CD-ROM?

- Connect your PC to the Router using an Ethernet cable.
- Open a web browser and enter the address http://192.168.1.1
- The default username is 'admin' and the default password is 'admin'.
- If you have changed the password and cannot remember it, you will need to reset the Router to the factory default setting (see question 2), which will set the password back to 'admin'.

*Note:* Please refer to the next section "Networking Basics" to check your PC's IP configuration if you can't see the login windows.

#### 2. How do I reset my Router to the factory default settings?

- Ensure the Router is powered on.
- Press and hold the reset button on the back of the device for approximately 5 to 8 seconds.
- This process should take around 30~60 seconds.
- *Note:* Resetting the Router to the factory default settings will erase the current configuration settings. To reconfigure your settings, login to the Router as outlined in question 1, then run the Quick Setup wizard.

#### 3. What can I do if my Router is not working correctly?

There are a few quick steps you can take to try and resolve any issues:

- Follow the directions in Question 2 to reset the Router.
- Check that all the cables are firmly connected at both ends.
- Check the LEDs on the front of the Router. The Power indicator should be on, the Status indicator should flash, and the DSL and LAN indicators should be on as well.

#### Appendix A - Troubleshooting

• Please ensure that the settings in the Web-based configuration manager, e.g. ISP username and password, are the same as the settings that have been provided by your ISP.

#### 4. Why can't I get an Internet connection?

For ADSL ISP users, please contact your ISP to make sure the service has been enabled/connected by your ISP and that your ISP username and password are correct.

#### 5. What can I do if my router can't be detected by running installation CD?

- Ensure the Router is powered on.
- Check that all the cables are firmly connected at both ends and all LEDs work correctly.
- Ensure only one network interface card on your PC is activated.
- Click on Start > Control Panel > Security Center to disable the setting of Firewall.

| Control Panel                         |       |                        |                         |                    |                | _                     |                          | -                       | JL |
|---------------------------------------|-------|------------------------|-------------------------|--------------------|----------------|-----------------------|--------------------------|-------------------------|----|
| e <u>E</u> dit <u>V</u> iew Favorites | Tools | Help                   |                         |                    |                |                       |                          |                         |    |
| 🕽 Back - 🍙 - 🏟                        | O Se  | arch 🔀 Fol             | ders 🛄 •                |                    |                |                       |                          |                         |    |
|                                       | -     | 1                      |                         |                    |                |                       |                          |                         |    |
| dress Prontrol Panel                  |       |                        | -                       |                    | -              |                       | - 20                     | ×                       | 7  |
|                                       | 0     | G.                     | 3                       | 0                  |                |                       | -9                       |                         |    |
| Lontrol Panel                         | 0     | Accessibility          | Add Hardware            | Add or             | Administrative | Automatic             | Date and Time            | Display                 |    |
| Switch to Category View               | r.    | Options                |                         | Remov              | Tools          | Updates               |                          |                         |    |
|                                       |       | (J)                    |                         | 500p               |                |                       | 1 Alexandre              | 50)                     |    |
| See Also                              | *     | Eolder Ontions         | Eante                   | Garoa              | Total(R)       | Toternet              | Kauboard                 | Mouro                   |    |
| 🌯 Windows Update                      |       | rolder opdoris         | Tones                   | Controllers        | Extre          | Options               | Keyboard                 | Modse                   |    |
| 🕐 Help and Support                    |       |                        | -                       | the second         | e 💼            | 52                    |                          |                         |    |
|                                       |       | <b>S</b>               | <u> 1</u>               |                    | -              | -                     | 2                        |                         |    |
|                                       |       | Network<br>Connections | Network Setup<br>Wizard | Phone and<br>Modem | Power Options  | Printers and<br>Eaxes | Regional and<br>Language | Scanners and<br>Cameras |    |
|                                       |       | -0                     |                         |                    |                |                       |                          |                         |    |
|                                       |       | 2                      | 7                       |                    | O)             | 25                    |                          |                         |    |
|                                       |       | Scheduled              | Security                | SoundMAX           | Sounds and     | Speech                | System                   | Taskbar and             |    |
|                                       |       | Tasks                  | Center                  |                    | Audio Devices  |                       |                          | Start Menu              |    |
|                                       |       |                        |                         | ()))               |                |                       |                          |                         |    |
|                                       |       | User Accounts          | Windows                 | Wireless           |                |                       |                          |                         |    |
|                                       |       |                        | Firewall                | Network Set        |                |                       |                          |                         |    |
|                                       |       |                        |                         |                    |                |                       |                          |                         |    |
|                                       |       |                        |                         |                    |                |                       |                          |                         |    |
|                                       |       |                        |                         |                    |                |                       |                          |                         |    |
|                                       |       |                        |                         |                    |                |                       |                          |                         |    |

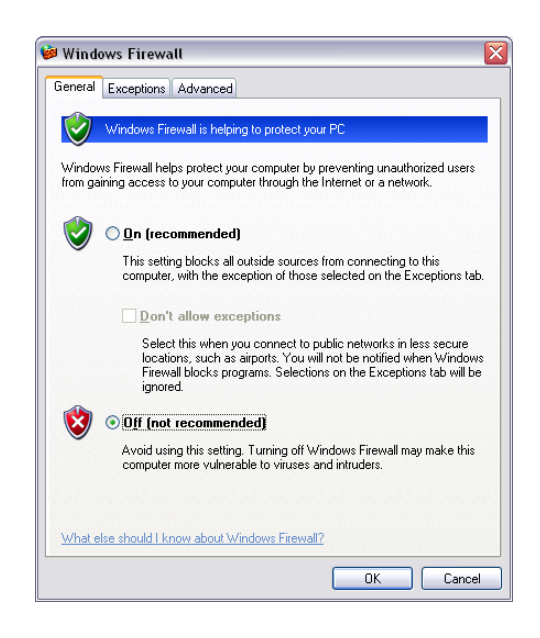

*Note:* There might be a potential security issue if you disable the setting of Firewall on your PC. Please remember to turn it back on once you have finished the whole installation procedure and can surf on Internet without any problem.

# **Networking Basics**

### **Check Your IP Address**

After you install your new D-Link adapter, by default, the TCP/IP settings should be set to obtain an IP address from a DHCP server (i.e. wireless router) automatically. To verify your IP address, please follow the steps below.

Click on Start > Run. In the run box type *cmd* and click on the OK.

At the prompt, type *ipconfig* and press Enter.

This will display the IP address, subnet mask, and the default gateway of your adapter.

If the address is 0.0.0.0, check your adapter installation, security settings, and the settings on your router. Some firewall software programs may block a DHCP request on newly installed adapters.

If you are connecting to a wireless network at a hotspot (e.g. hotel, coffee shop, airport), please contact an employee or administrator to verify their wireless network settings.

| C:\WINDOWS\system32\cmd.exe                                                        | - 🗆 🗙 |
|------------------------------------------------------------------------------------|-------|
| Microsoft Windows XP [Version 5.1.2600]<br>(C) Copyright 1985-2001 Microsoft Corp. |       |
| C:\Documents and Settings>ipconfig                                                 |       |
| Windows IP Configuration                                                           |       |
| Ethernet adapter Local Area Connection:                                            |       |
| Connection-specific DNS Suffix .: dlink<br>IP Address                              |       |
| C:\Documents and Settings>_                                                        |       |
|                                                                                    |       |
|                                                                                    |       |
|                                                                                    | -     |

## **Statically Assign An IP Address**

If you are not using a DHCP capable gateway/router, or you need to assign a static IP address, please follow the steps below:

### Step 1

Windows<sup>®</sup> XP - Click on Start > Control Panel > Network Connections. Windows<sup>®</sup> 2000 - From the desktop, right-click on the My Network Places > Properties.

#### Step 2

Right-click on the Local Area Connection which represents your D-Link network adapter and select Properties.

#### Step 3

Highlight Internet Protocol (TCP/IP) and click on the Properties.

#### Step 4

Click on the **Use the following IP address** and enter an IP address that is on the same subnet as your network or the LAN IP address on your router.

Example: If the router's LAN IP address is 192.168.1.1, make your IP address 192.168.1.X where X is a number between 2 and 99. Make sure that the number you choose is not in use on the network. Set Default Gateway the same as the LAN IP address of your router (192.168.1.1).

Set Primary DNS the same as the LAN IP address of your router (192.168.1.1). The Secondary DNS is not needed or you may enter a DNS server from your ISP.

#### Step 5

Click on the **OK** twice to save your settings.

| 'ou can get IP settings assigned<br>his capability. Otherwise, you ne<br>he appropriate IP settings. | automatically if your network supports<br>ed to ask your network administrator fo |
|----------------------------------------------------------------------------------------------------|-----------------------------------------------------------------------------------|
| Obtain an IP address autor                                                                           | atically                                                                          |
| Use the following IP addres                                                                          | s:                                                                                |
| IP address:                                                                                          | 192.168.1.52                                                                      |
| Subnet mask:                                                                                         | 255 . 255 . 255 . 0                                                               |
| Default gateway:                                                                                     | 192.168.1.1                                                                       |
| O Obtain DNS server address                                                                          | automatically                                                                     |
| Use the following DNS serv                                                                           | er addresses:                                                                     |
| Preferred DNS server:                                                                                | 192.168.1.1                                                                       |
| Alternate DNS server:                                                                                |                                                                                   |
|                                                                                                    | Advanced                                                                          |

# **Technical Specifications**

### ADSL Standards

- ANSI T1.413 Issue 2
- ITU G.992.1 (G.dmt) AnnexA
- ITU G.992.2 (G.lite) Annex A
- ITU G.994.1 (G.hs)

### **ADSL2 Standards**

- ITU G.992.3 (G.dmt.bis) Annex A
- ITU G.992.4 (G.lite.bis) Annex A

### **ADSL2+ Standards**

• ITU G.992.5 Annex A/M

### Protocols

- IEEE 802.1d Spanning Tree
- TCP/UDP
- ARP
- RARP
- ICMP
- RFC1058 RIP v1
- RFC1213 SNMP v1 & v2c
- RFC1334 PAP
- RFC1389 RIP v2
- RFC1577 Classical IP over ATM

- RFC1483/2684 Multiprotocol Encapsulation over ATM Adaptation Layer 5 (AAL5)
- RFC1661 Point to Point
   Protocol
- RFC1994 CHAP
- RFC2131 DHCP Client / DHCP Server
- RFC2364 PPP over ATM
- RFC2516 PPP over Ethernet

### **Data Transfer Rate**

- G.dmt full rate downstream: up to 8 Mbps / upstream: up to 1 Mbps
- G.lite: ADSL downstream up to 1.5 Mbps / upstream up to 512
   Kbps
- G.dmt.bis full rate downstream: up to 12 Mbps / upstream: up to 1 Mbps
- ADSL full rate downstream: up to 24 Mbps / upstream: up to 1 Mbps

### Media Interface

- ADSL interface: RJ-11 connector for connection to 24/26 AWG twisted pair telephone line
- LAN interface: RJ-45 port for 10/100BASE-T Ethernet connection

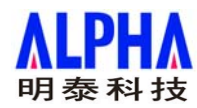

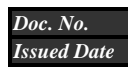

Ext Spec\_DSL-2642B 20. Feb.2008

#### 0. Key Component

| Item | Key Component                      | Description               |
|------|------------------------------------|---------------------------|
| 0.1  | Network Processor and ADSL Chipset | DSP: BCM6348S             |
|      |                                    | ADSL Line driver: BCM6301 |
| 0.2  | WLAN Chipset                       | BCM4318                   |
| 0.3  | Switch Controller                  | BCM5325E                  |
| 0.4  | Memory                             | 4MB Flash                 |
|      |                                    | 16MB SDRAM                |

#### 1. Hardware Specification

| Item   | Product Feature                | Description                                                                                                    |  |
|--------|--------------------------------|----------------------------------------------------------------------------------------------------|--|
| 1.1    | Network Interface              |                                                                                                    |  |
| 1.1.1  | One ADSL port                  | RJ-11, inner pair (pin 2,3)                                                                                                    |  |
| 1.1.2  | Standard Compliance            | ADSL Standards:         ANSI T1.413 Issue 2         ITU G.992.1 (G.dmt) AnnexA         ITU G.992.2 (G.lite) Annex A         ITUG G94.1 (G.bs)         ADSL2 Standards: |  |
|        |                                | RE-ADSL2 (Reach Extended ADSL2) Annex L                                                                                                    |  |
|        |                                | ADSL2+ Standards:<br>ITU G.992.5 Annex A/M<br>Physical Laver Management for Digital Subscriber Line (DSL) Transceivers.                                                |  |
| 1.1.3  | Line Rate                      | Downstream: up to 24Mbps                                                                                                    |  |
|        |                                | Upstream : up to 1Mbps                                                                                                    |  |
| 1.1.4  | Performance                    | Pass DSL Forum TR-067 Performance Criteria                                                                                                    |  |
| 1.2    | LAN/Host Interface             |                                                                                                    |  |
| 1.2.1  | Four Fast Ethernet ports       | RJ-45, 10/100Mbps, MDI/MDIX Auto-sesnsing                                                                                                    |  |
| 1.2.2  | Standard Compliance            | IEEE802.3, IEEEE802.3u                                                                                                    |  |
| 1.3    | Wireless Access Point Embedded |                                                                                                    |  |
| 1.3.1  | Standard Compliance            | IEEE 802.11                                                                                                    |  |
|        |                                | IEEE 802.11b                                                                                                    |  |
|        |                                | IEEE 802.11g                                                                                                    |  |
| 1.3.2  | Radio and Modulation Type      | PSK/CCK, DQPSK, DBPSK, OFDM                                                                                                    |  |
| 1.3.3  | Operating Frequency            | 2400 ~ 2497MHz ISM band                                                                                                    |  |
| 1.3.4  | Channel Numbers                | 13 channels for European Countries                                                                                                    |  |
| 1.3.5  | Data Rate                      | IEEE 802.11b: 11, 5.5, 2, and 1Mbps                                                                                                    |  |
|        |                                | IEEE 802.11g: 6, 9, 12, 18, 24, 36, 48, 54Mbps                                                                                                    |  |
| 1.3.6  | RF Output Power                | 20dBm maximum                                                                                                    |  |
| 1.3.7  | Media Access Protocol          | CSMA/CA with ACK                                                                                                    |  |
| 1.3.8  | Form Factor and Interface      | Radio on board                                                                                                    |  |
| 1.3.9  | Antenna type                   | Detachable Antenna                                                                                                    |  |
| 1.3.10 | Diversity                      | Hardware support diversity- Transmit and Receive                                                                                                    |  |
| 1.3.11 | Power Consumption              | Average < 20mW                                                                                                    |  |
| 1.4    | Antenna Type                   | Detachable                                                                                                    |  |

#### 2. Default Configuration

| Item | Product Feature    | Description               |
|------|--------------------|---------------------------|
| 2.1  | IP Address/Mask    | 192.168.1.1/255.255.255.0 |
| 2.2  | VPI/VCI            | 8/35                      |
| 2.3  | ADSL Mode          | Multi-mode                |
| 2.4  | Connection Mode    | PPPoE LLC                 |
| 2.5  | User Name/Password | admin/admin               |

#### 3. Safety/EMC Requirement

| Item  | Product Feature           | Description                                 |
|-------|---------------------------|---------------------------------------------|
| 3.1   | Safety Requirement        | To be certified                             |
| 3.1.1 | CSA International Mark    | Including CSA950, UL1950, IEC60950, EN60950 |
| 3.2   | EMC Specification         | To be certified                             |
| 3.2.1 | FCC part15 class B        |                                             |
| 3.2.2 | CE Class B                |                                             |
| 3.3   | PTT Test                  | To be certified                             |
| 3.3.1 | FCC part68                |                                             |
| 3.4   | Wireless Certification    |                                             |
| 3.4.1 | Wi-Fi certified           |                                             |
| 3.4.2 | FCC part15 Subpart C      |                                             |
| 3.4.3 | CE EN 300 328             |                                             |
| 3.5   | Environmental Requirement |                                             |
| 3.5.1 | Operating Temperature     | 0 °C to 40 °C                               |
| 3.5.2 | Storage Temperature       | -20 °C to 70 °C                             |
| 3.5.3 | Operating Humidity Range  | 5% to 95% Non-condensing                    |

### **FCC Notices**

This device complies with Part 15 of the FCC Rules. Operation is subject to the following two conditions: (1) this device may not cause harmful interference, and (2) this device must accept any interference received, including interference that may cause undesired operation.

CAUTION: Change or modification not expressly approved by the party responsible for compliance could void the user's authority to operate this equipment.

This equipment has been tested and found to comply with the limits for a Class B digital device, pursuant to Part 15 of the FCC Rules. These limits are designed to provide reasonable protection against harmful interference in a residential installation. This equipment generates, uses and can radiate radio frequency energy and, if not installed and used in accordance with the instructions, may cause harmful interference to radio communications. However, there is no guarantee that interference will not occur in a particular installation. If this equipment does cause harmful interference to radio or television reception, which can be determined by turning the equipment off and on, the user is encouraged to try to correct the interference by one or more of the following measures:

--Reorient or relocate the receiving antenna.

--Increase the separation between the equipment and receiver.

--Connect the equipment into an outlet on a circuit different from that to which the receiver is connected.

--Consult the dealer or an experienced radio/TV technician for help.

#### CAUTION:

Any changes or modifications not expressly approved by the grantee of this device could void the user's authority to operate the equipment.

#### RF exposure warning

This equipment must be installed and operated in accordance with provided instructions and the antenna(s) used for this transmitter must be installed to provide a separation distance of at least 20 cm from all persons and must not be co-located or operating in conjunction with any other antenna or transmitter. End-users and installers must be provide with antenna installation instructions and transmitter operating conditions for satisfying RF exposure compliance."